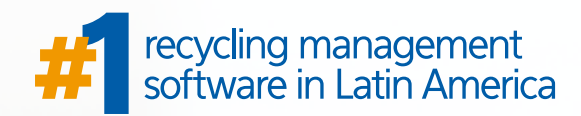

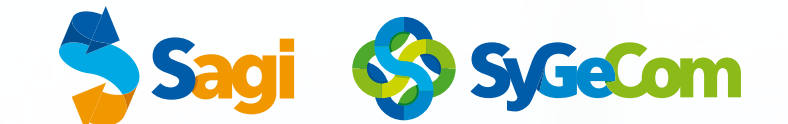

## Segurança e Rastreio da Informação. O Sagi faz para você.

A segurança de dados é um dos processos mais importantes dentro de uma empresa. Ela está diretamente relacionada com proteção de um conjunto de informações, no sentido de preservar o valor que possuem para a organização. É por isso que um dos cadastros mais importantes para um bom gerenciamento da empresa através do nosso sistema é o cadastro de usuários.

O cadastro é usuários é responsável por definir os acessos que cada um vai ter, limitando o usuário à sua tarefa pertinente e promovendo segurança para as informações. Para isso, deve ser criado um usuário e uma senha para cada pessoa que utiliza o sistema. Assim, é possível definir permissões e rastrear tudo que é feito. O usuário e a senha são de uso individual e não podem ser compartilhados.

É preciso reforçar a importância de cadastrar senhas fortes nesse momento. Dessa forma, pessoas não autorizadas não tem chance de invadir o sistema. Sempre solicite o uso de senhas fortes aos seus funcionários.

Além disso, a Sygecom preza pelo rastreio das informações. Nossos sistemas oferecem a possibilidade de rastrear os lançamentos e consultas realizados por cada usuário. Em caso de dúvida ou insegurança, a informação pode ser conferida e o gestor pode compreender os fluxos de informação dentro da empresa.

## **Como cadastrar** um usuário?

# Imagem 1: 💟 🤱 🛶 🐼 🕥 🕥 😔 🗑 🤜 🗑 88 54

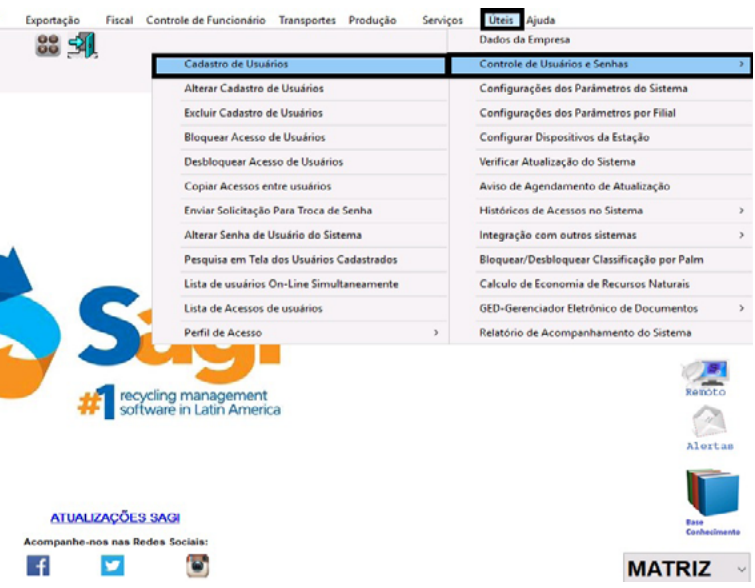

a passo.

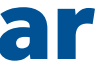

#### **OBS: É importante lembrar que o primeiro** usuário sempre será cadastrado com a ajuda do implantador após a instalação do sistema.

Para criar um usuário, basta seguir o seguinte passo

#### → Controle de Usuários e Senhas

→ Cadastro de Usuários

## Aba de Dados Cadastrais do Usuário

Essa próxima tela é de cadastro do usuário. Nela, devemos preencher os sequintes campos:.

### Nome de Usuário

Informe o nome do colaborador.

#### **Tipo de Usuário**

Para realizar o primeiro cadastro de usuário no sistema marcaremos a opção "outros". Para marcar a opção "funcionários", é necessário que já existam cadastros salvos no sistema porque, no final, será necessário buscar o cadastro desejado antes de salvar.

#### **Setor**

Informe qual a área de atuação do funcionário (o sistema já traz alguns setores cadastrados).

#### Senha

Digite uma senha alfanumérica para fazer o login no sistema.

#### Vendedor

Para informar o vendedor, basta clicar no binoculo e localizar o vendedor.

#### Comprador

Para informar o comprador, seguimos o mesmo processo: clique no binoculo e localize um comprador já cadastrado no sistema.

#### **Conectar na Empresa**

Essa parte serve para determinar a qual empresa o usuário poderá ter acesso: a matriz, uma determinada filial, ou todas. Existem casos em que as empresas não são exatamente filiais, mas usam o mesmo sistema. Assim, um não pode ver as movimentações do outro.

#### Classificador

Depois que o campo estiver habilitado, é possível localizar o classificador pelo binóculo, além de cadastrar ou alterar produtos desse classificador.

### Arquivo

É possível localizar um arquivo utilizando o binóculo, mas é importante lembrar que esse arquivo deve estar no formato PNG e ter o tamanho máximo de 40x40.

#### Assinatura

O sistema tem integração apenas com o coletor de assinatura TOPAZ VIRTUAL SERIAL T-LBK462-BSB-R. Esta função pode ser utilizada para incluir a assinatura no fim das pesagens, trazendo mais segurança nas pesagens e documentos assinados e registrados pelo sistema. Além disso, também é possível capturar a assinatura eletronicamente. É possível marcar a opção para utilizar assinatura na medição.

Ainda temos alguns acessos que podem ser bloqueados no sistema para determinados usuários. Para ocultar um acesso, basta marcar uma checkbox.

- Bloquear a exportação de arquivos Esta opção existe para evitar que um funcionário passe os cadastros de fornecedor para uma empresa concorrente.
- **Bloquear acesso ao SAGI Mobile** Com este bloqueio, um usuário não pode acessar o sistema, nem fazer alterações com um acesso remoto.
- **Bloquear todas as impressões** Esta opção bloqueia impressão de relatórios, tickets, cadastros etc.
- **Bloquear envio de e-mails** Ao habilitar esta aba, não será possível enviar e-mail através do sistema.

### Imagem 2:

| ome Usuário.:                   |               | Tipo de Usuário.: | OUTROS | <ul> <li>Setor.</li> </ul> | ADMINISTR        | ATIVO      |
|---------------------------------|---------------|-------------------|--------|----------------------------|------------------|------------|
| lome.:                          |               |                   | 0      | Senha                      | .:               |            |
| Vendedor:                       |               |                   |        |                            | Conectar na Ei   | mpresa.:   |
| Comprador:                      |               |                   |        |                            |                  |            |
|                                 |               |                   |        |                            | TODAS            | ~          |
| Classificador:                  |               |                   |        |                            | <u>C</u> adastra | /Alterar   |
| Arquivo.:                       |               |                   |        | 44                         |                  |            |
| Assinatura.:                    |               |                   |        | 44                         | Capturar         | Assinatura |
|                                 |               |                   |        | Usa                        | r assinatura na  | medição    |
| Bloquear a Exportação de Arquiv | os 🗌 Bloquear | Todas as Impress  | ões 🗌  | Bloqueau                   | r envio de e-ma  | ils        |
|                                 |               |                   |        |                            |                  |            |

## Aba de Acessos do Sistema

Aqui, são mostrados todos os acessos do usuário. No campo "pesquisa", podemos buscar por um acesso específico. Confira o exemplo: selecionar "Cadastrar/Alterar Tabela de Compra", depois, selecionar a opção "sim" para habilitar e "não" para deixar desabilitada. Essa tela de acessos do sistema ainda contempla outras opções para editar o perfil do usuário que serão listadas a seguir:

#### Habilitar Módulos

Por padrão, o usuário vem sem nenhum acesso habilitado. Clicando na opção habilitar módulos, basta escolher o módulo em que gostaria de habilitar acesso para o usuário. Dessa maneira, a opção habilita todos os módulos selecionados.

#### **Desabilitar Módulos**

O sistema faz o inverso da orientação anterior, que é negar todos os acessos daquele módulo.

Importar Perfil de Usuário Nesta opção, você vai importar um perfil com acessos já estabelecidos e vai aplicar a um usuário do sistema. Automaticamente, ele vai receberá todos os acessos desse perfil.

Habilitar/Desabilitar Todas Opções Habilita todos os acessos do sistema e a outra opção desabilita todas os acessos.

Muda Acesso

Ao selecionar qualquer opção da lista de menus de acesso, você poderá alterar o acesso simplesmente clicando nesse botão.

Ex.: Se tiver selecionado no acesso a opção "SIM" quando você clicar no "muda acesso", troca o status do acesso para "NÃO" e vice-versa.

OBS: É importante lembrar que cada acesso dessa tela são os menus do sistema.

#### Imagem 3:

| D  | ados Cadastrais do Usuário Acessos do Sistema Opções dos Ata         |
|----|----------------------------------------------------------------------|
| -A | Acessos do Sistema                                                   |
| Г  | Menus de Acessos                                                     |
| Þ  | &Cadastrar / Alterar Tabela de Compra                                |
| L  | &Alterar Precos da Tabela de Compra                                  |
| L  | Imprimir/Visualizar Tabelas de Precos e Tabelas Atual de &Fornecedor |
| L  | Alterar Todos os Precos Pa&drao de Compra                            |
| L  | Cadastrar Precos Pre-Agendados de Compra                             |
| L  | Pesquisas de Precos comprados VS Tabelas de Precos                   |
| L  | Pesquisar Preco Informado por Fornecedor                             |
| L  | &Alterar Tabela de VENDA                                             |
| L  | &Alterar Precos da Tabela de Venda                                   |
| L  | Imprimir/Visualizar Tabelas de Precos e Tabelas Atual de &Cliente    |
| L  | Alterar Todos os Precos Pa&drao de Venda                             |
| L  | Cadastrar Precos Pre-Agendados de Venda                              |
| L  | Pesquisas de Precos vendidos VS Tabelas de Precos                    |
| L  | RelatOrio Peso TeOrico e Preco                                       |
| L  | &Cadastrar / Alterar Compra Diferenciada                             |
|    | &Consultas de Precos de Compra Diferenciada                          |
|    | &Cadastrar / Alterar Tabela de Compra                                |
| ,  | Acessos do Sistema que está Liberado Acessos do Sistema              |
| 1  | Pesquisa.:                                                           |
| [  | Marcar esse usuário como técnico desenvolvedor                       |

| 0 C Cadaetroe        | ~ |   |    | Libera |
|----------------------|---|---|----|--------|
| Gaudativa            |   | С | 0  | NÃO    |
| 1 C                  |   | С | 1  | NÃO    |
| 2 C Desabilitar Mód  |   | С | 2  | NÃO    |
| 3 C Cadastros        |   | С | 3  | NÃO    |
| 4 C                  |   | С | 4  | NÃO    |
| 5 C                  |   | С | 5  | NÃO    |
| 6 C Importar Perfil  |   | С | 6  | NÃO    |
| 7 C Usuario          |   | С | 7  | NÃO    |
| 8 C                  |   | С | 8  | NÃO    |
| 9 C                  |   | С | 9  | NÃO    |
| 10 C Habilitar Toda  |   | С | 10 | NÃO    |
| 11 C Opçoes          |   | С | 11 | NÃO    |
| 12 C                 |   | С | 12 | NÃO    |
| 13 C                 |   | С | 13 | NÃO    |
| 14 C Desabilitar Tod |   | С | 14 | NÃO    |
| 15 C Opções          | ~ | С | 15 | NÃO    |

## **Opções dos atalhos de Menus e favoritos**

A próxima aba permite cadastrar um atalho no sistema para facilitar e agilizar a sua utilização. O procedimento consiste em criar um atalho de algum menu do sistema, seja ele o mais utilizado, ou o que tenha o caminho mais longo a se chegar.

Ao clicar em "cadastrar atalho", o sistema vai apresentar o número sequencial da posição do atalho na barra de menus. Nessa mesma tela, o usuário poderá alterar ou excluir o atalho.

### Imagem 4:

| <  | Cadastrar   | Usuários d | o Sistema:  |              |               |                                    |                      |              | ×         |
|----|-------------|------------|-------------|--------------|---------------|------------------------------------|----------------------|--------------|-----------|
|    | Dados Cad   | astrais do | Usuário     | Acessos d    | o Sistema     | Opções dos Atalhos de Menus e Favo | ritos <u>E</u> -mail | Avisos do Si | stema • • |
| Ir | Opções do   | os Atalhos | de Menu     | s e Favorito | S             |                                    |                      |              |           |
|    | D           | ID Menu    | Descrição   | Menu         |               |                                    |                      |              | ^         |
|    |             |            |             |              |               |                                    |                      |              |           |
|    |             |            |             |              |               |                                    |                      |              |           |
|    |             |            |             |              |               |                                    |                      |              |           |
|    |             |            |             |              |               |                                    |                      |              |           |
|    |             |            |             |              |               |                                    |                      |              |           |
|    |             |            |             |              |               |                                    |                      |              |           |
|    |             |            |             |              |               |                                    |                      |              |           |
|    |             |            |             |              |               |                                    |                      |              |           |
|    |             |            |             |              |               |                                    |                      |              |           |
|    |             |            |             |              |               |                                    |                      |              | ~         |
|    | Cadastrar A | talho      | Alterar Ata | iho <u>E</u> | xcluir Atalho |                                    |                      |              |           |
| ľ  |             |            |             |              |               |                                    |                      |              |           |
|    |             |            |             |              |               |                                    |                      |              |           |
|    | Mostrar     | Barra de M | Menus a E   | squerda      |               |                                    |                      |              |           |
|    |             |            |             |              |               |                                    | Sak                  |              | Cancolar  |
|    |             |            |             |              |               |                                    | Salv                 |              | Cancelar  |

#### Imagem 5:

| Cadastrar Usuarios do Sis<br>Acessos do Sistema Q<br>Opções dos Atalhos de | tema:<br>pções dos Atalhos de Menus e Favoritos <u>E</u> -mail Avisos do Sistema Limites<br>Menus e Favoritos | ><br>• •        |
|----------------------------------------------------------------------------|----------------------------------------------------------------------------------------------------|-----------------|
| ID ID Menu Des                                                             | crição Menu                                                                                                   | ^               |
|                                                                            | Informe o numero do Atalho Informe o numero do Atalho:           1           Ok             Cancelar          |                 |
| Cadastrar Atalho Alte                                                      | us a Esquerda                                                                                                 |                 |
|                                                                            | Salvar                                                                                                    | <u>Cancelar</u> |

### **Email**

Aqui, você configura o e-mail para envio de relatórios do sistema. Para isso, é necessário configurar um STPM do e-mail, número da porta, usuário e senha do e-mail. Também é possível habilitar algumas funções:

- Utilizar Autenticação SSL
- Solicitar Confirmação de Leitura dos e-mails enviados
- Autenticação TLS

### Imagem 6:

| 🧇 Cadastrar Usuários do Sist                                                                               | ema:                                                                   | ×                  |
|----------------------------------------------------------------------------------------------------|------------------------------------------------------------------------|--------------------|
| Acessos do Sistema Op                                                                                      | ções dos Atalhos de Menus e Favoritos E-mail Avisos do Sistema Limites | • •                |
| Email para Envio de Relat<br>Servidor SMTP de E-MAIL<br>Numero da Porta SMTP d<br>Usuário para Envio de Em | órios:<br>:<br>o Servidor.:0<br>mail:                                  |                    |
| Senha do Usuário.:                                                                                         |                                                                        |                    |
| ☐ Utilizar Autenticação S<br>☐ Solicitar Confirmação d<br><u>T</u> estar e-mail                            | SL 🛛 Utilizar Autenticação TLS<br>e Leitura dos emails enviados        |                    |
|                                                                                                    | Salvar                                                                 | r <u>C</u> ancelar |

## Avisos do Sistema:

Os avisos selecionados não serão apresentados enquanto determinado usuário estiver logado no sistema.

Clicando em "adicionar aviso", o aviso destacado indica que não aparecerá para este usuário. Em seguida, será apresentada a lista de avisos do sistema, na qual você deverá selecionar qual aviso deseja ocultar deste usuário. Com o aviso já selecionado, basta salvar as alterações.

### Imagem 7:

|                                                                              | Pendências                                                                                 |                                                                                                    |                                                               |  |  |  |  |
|------------------------------------------------------------------------------|--------------------------------------------------------------------------------------------|----------------------------------------------------------------------------------------------------|---------------------------------------------------------------|--|--|--|--|
| •                                                                            | Há preços diferenc                                                                         | ciados de Compra para ser Aprovado.                                                                                                    |                                                               |  |  |  |  |
|                                                                              | Há preços diferenc                                                                         | ciados de Vendas para ser Aprovado.                                                                                                    |                                                               |  |  |  |  |
|                                                                              | Há notas fiscais pendentes para serem transmitidas para o SEFAZ.                           |                                                                                                    |                                                               |  |  |  |  |
| Atenção III O prazo de validade do certificado digital vencera ou já venceu. |                                                                                            |                                                                                                    |                                                               |  |  |  |  |
|                                                                              | Há Uma Nova Atua                                                                           | lização Disponivel, Favor atualizar o siste                                                                                                    | ma                                                            |  |  |  |  |
|                                                                              | Há Produtos de Co                                                                          | mpra, Venda e Insumos para dar um Visto                                                                                                    | E.                                                            |  |  |  |  |
|                                                                              | Favor verificar o p                                                                        | ercentual da alíquota de calculo de credito                                                                                                    | do ICMS para                                                  |  |  |  |  |
|                                                                              | Há Boletos de Com                                                                          | npra para serem Vistados                                                                                                    |                                                               |  |  |  |  |
|                                                                              | Há Boletos de Ven                                                                          | da para serem Vistados                                                                                                    |                                                               |  |  |  |  |
|                                                                              | Há Fornecedor con                                                                          | m Caçamba sem Movimento a mais de 0                                                                                                    |                                                               |  |  |  |  |
|                                                                              | Há notas fiscais de                                                                        | e terceiros a serem importadas.                                                                                                    |                                                               |  |  |  |  |
|                                                                              | Há Ocorrencias de                                                                          | Fornecedores Pendentes                                                                                                    |                                                               |  |  |  |  |
|                                                                              | Há Ocorrencias de                                                                          | Clientes Pendentes                                                                                                    |                                                               |  |  |  |  |
|                                                                              | Há Backup's com p                                                                          | problemas dentro da pasta: BACKUP_AUT                                                                                                    | 0                                                             |  |  |  |  |
|                                                                              |                                                                                            |                                                                                                    |                                                               |  |  |  |  |
|                                                                              | SSE AVISO APAREC<br>IPENAS APRECE PA<br>ROGRAMADOS<br>ARA MAIORES INFO<br>ITTP://SYGECOM.M | CE TODAS VEZ QUE EXISTIR UM PREÇO D<br>RA USUARIOS COM ACESSO DO SEGUIN<br>DRMAÇÕES, ABAIXO SEGUE O LINK DA B/<br>YSUITE1.COM.BR/SERVICES/SL=SYE&CA | IFERENCIADO E<br>TE MENU: APRO<br>ASE DE CONHE<br>=31&CH=CB0B |  |  |  |  |
|                                                                              | Selecionar                                                                                 | Cancelar                                                                                                    |                                                               |  |  |  |  |

|                                                                        | ID                         | ^ |
|------------------------------------------------------------------------|----------------------------|---|
|                                                                        | 1                          |   |
|                                                                        | 2                          |   |
|                                                                        | 3                          |   |
|                                                                        | 4                          |   |
|                                                                        | 5                          |   |
|                                                                        | 6                          |   |
| ste mes                                                                | 7                          |   |
|                                                                        | 8                          |   |
|                                                                        | 9                          |   |
|                                                                        | 10                         |   |
|                                                                        | 11                         |   |
|                                                                        | 12                         |   |
|                                                                        | 13                         |   |
|                                                                        | 15                         |   |
|                                                                        | 10<br>11<br>12<br>13<br>15 |   |
| DMPRA PENDENTE PARA SER APROVADO<br>R PREÇOS DIFERENCIADOS DE COMPRA P | E,<br>RÉ-                  | ~ |
| IENTO<br>8E939BFD355F1F0085D2EC4F6D&CC=1155                            |                            |   |

### Limites:

Para definir limites para usuários, selecione a opção "cadastrar solicitação de insumos". Indique o preço mínimo e o preço máximo a serem pedidos. Logo após, selecione com qual frequência esse usuário poderá pedir novamente um insumo.

### Imagem 8:

| linimo          | Máximo                      | Descrição  |       |      | Tipo |   |          |   |
|-----------------|-----------------------------|------------|-------|------|------|---|----------|---|
|                 |                             |            |       |      |      |   |          |   |
| 📀 Cadastro      | de limites por usuário      |            |       |      |      | - |          | × |
| Descrição:      | Cadastrar solicitações      | de insumos | ~     |      |      |   |          |   |
| Mínimo:         | 0,00 N                      | láximo:    | 0,00  |      |      |   |          |   |
| Definir peri    | odicidade                   |            |       | 1    |      |   |          |   |
| Diário          | <ul> <li>Semanal</li> </ul> | ⊖ Mensal ⊂ | Anual |      |      |   |          |   |
|                 |                             |            |       |      |      |   | 0        |   |
|                 |                             |            |       | Salv | ar   |   | Cancelar |   |
|                 |                             |            |       |      |      |   |          |   |
| adastrar limite | Excluir selecionado         |            |       |      |      |   |          |   |
|                 | -                           |            |       |      |      |   |          |   |
|                 |                             |            |       |      |      |   |          |   |

No final do cadastro, o sistema pergunta automaticamente se o usuário deseja enviar uma solicitação para a troca de senha. É importante clicar em "sim" para que o usuário possa definir a sua senha.

## **Bloquear Acesso** de Usuários

Depois que o cadastro de usuário estiver concluído, temos outro caminho para bloquear o acesso no sistema. Este caminho também serve para controlar todos seus usuários, garantindo acesso, bloqueio e desbloqueio de todos os usuários.

| Compra / Entrada Venda / S | aida Pesagem Avuls         | a Financeiro                                                                                                   | Evportação Fisca                                         |
|----------------------------|----------------------------|----------------------------------------------------------------------------------------------------|----------------------------------------------------------|
|                            | - 👰 🔊                      |                                                                                                    | 88 🗐                                                     |
| Acessos Recentes           |                            |                                                                                                    |                                                          |
|                            |                            |                                                                                                    |                                                          |
|                            |                            |                                                                                                    |                                                          |
|                            |                            |                                                                                                    |                                                          |
|                            |                            | C                                                                                                    |                                                          |
|                            |                            |                                                                                                    |                                                          |
|                            |                            |                                                                                                    | # s                                                      |
|                            | Compra / Entrada Venda / S | Compra / Entrada Venda / Saida Pesagem Avuk<br>Compra / Entrada Venda / Saida Pesagem Avuk<br>Acessos Recentes | Compre / Entrada Venda / Saida Pesagem Avulta Financeiro |

#### Imagem 10:

| Pesquisa | a para Bloquear Acess | o de Usuário         |                     |     |             |        |
|----------|-----------------------|----------------------|---------------------|-----|-------------|--------|
|          |                       | F1 - Sobre           | / F9 - Calculadora  |     |             |        |
| C        | Nome Usuário          | Setor                | Tipo                | ID  | FILIAL      | Bloque |
|          |                       |                      |                     |     |             |        |
|          |                       |                      |                     |     |             |        |
|          |                       |                      |                     |     |             |        |
|          |                       |                      |                     |     |             |        |
|          |                       |                      |                     |     |             |        |
|          |                       |                      |                     |     |             |        |
| 5        |                       |                      |                     |     |             | >      |
| Por Or   | dem de Nome           | ○ Por Ordem de Setor | O Por Ordem de Tipo | 🔽 s | elecionar 🚽 | Voltar |

Aqui, você seleciona o usuário ao qual deseja bloquear o acesso ao sistema. Basta dar dois cliques nele. Depois de selecionado o usuário, basta confirmar a decisão. O usuário bloqueado não terá mais acesso ao sistema até que o desbloqueio dele seja efetuado.

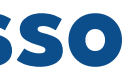

| Cadastro de Usuários                      | Controle de Usuários e Senhas                                                 |  |  |  |  |
|-------------------------------------------|-------------------------------------------------------------------------------|--|--|--|--|
| Alterar Cadastro de Usuários              | Configurações dos Parâmetros do Sistema                                       |  |  |  |  |
| Excluir Cadastro de Usuários              | Configurações dos Parâmetros por Filial<br>Configurar Dispositivos da Estação |  |  |  |  |
| Bloquear Acesso de Usuários               |                                                                               |  |  |  |  |
| Desbloquear Acesso de Usuários            | Verificar Atualização do Sistema                                              |  |  |  |  |
| Copiar Acessos entre usuários             | Aviso de Agendamento de Atualização                                           |  |  |  |  |
| Enviar Solicitação Para Troca de Senha    | Históricos de Acessos no Sistema                                              |  |  |  |  |
| Alterar Senha de Usuário do Sistema       | Integração com outros sistemas                                                |  |  |  |  |
| Pesquisa em Tela dos Usuários Cadastrados | Bloquear/Desbloquear Classificação por Palm                                   |  |  |  |  |
| Lista de usuários On-Line Simultaneamente | Calculo de Economia de Recursos Naturais                                      |  |  |  |  |
| Lista de Acessos de usuários              | GED-Gerenciador Eletrônico de Documentos                                      |  |  |  |  |
| Perfil de Acesso >                        | Relatório de Acompanhamento do Sistema                                        |  |  |  |  |

## **Desbloquear Acesso** de Usuários

Agora vamos descobrir o caminho para efetuar o desbloqueio de um usuário depois de cadastrado.

#### Imagem 11:

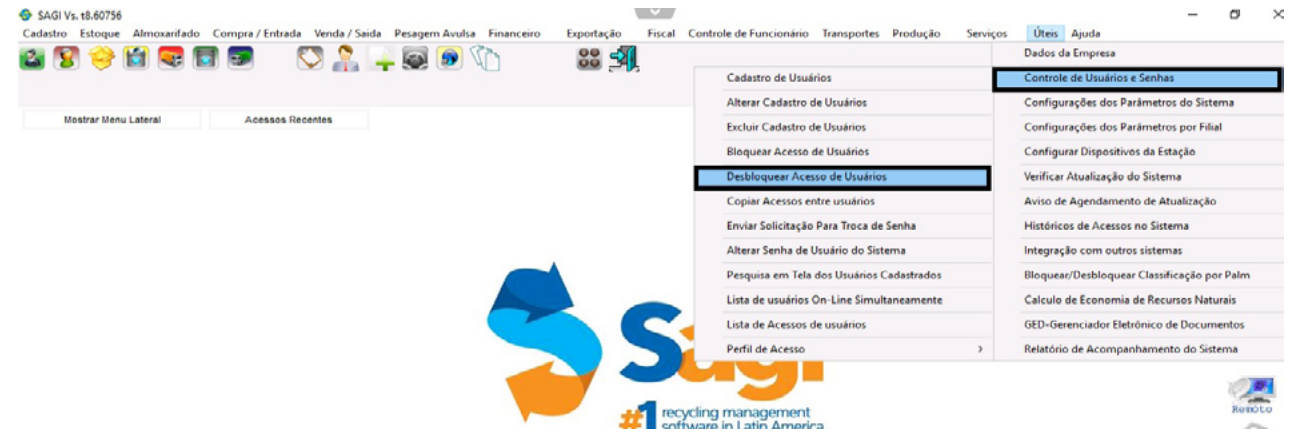

Nesta tela, você seleciona o usuário ao qual deseja desbloquear acesso. Depois, é só confirmar com um "sim" e o usuário estará liberado para utilizar o sistema.

#### Imagem 12:

| Acesso de Usuário    |                                                     |                                                                                                    |                                                                                                    |                                                                                                    |                                                                                                    |
|----------------------|-----------------------------------------------------|----------------------------------------------------------------------------------------------------|----------------------------------------------------------------------------------------------------|----------------------------------------------------------------------------------------------------|----------------------------------------------------------------------------------------------------|
| F1 - Sobre           | e /F9 - Calculadora                                 |                                                                                                    |                                                                                                    |                                                                                                    |                                                                                                    |
| Setor                | Tipo                                                | ID                                                                                                    | FILIAL                                                                                                    | Bloqu                                                                                                    | e /                                                                                                    |
| TECNICO              | OUTROS                                              | 1                                                                                                    | TODAS                                                                                                    | NÃO                                                                                                    | ľ                                                                                                    |
|                      |                                                     |                                                                                                    |                                                                                                    |                                                                                                    |                                                                                                    |
|                      |                                                     |                                                                                                    |                                                                                                    |                                                                                                    |                                                                                                    |
|                      |                                                     |                                                                                                    |                                                                                                    |                                                                                                    |                                                                                                    |
|                      |                                                     |                                                                                                    |                                                                                                    |                                                                                                    |                                                                                                    |
|                      |                                                     |                                                                                                    |                                                                                                    |                                                                                                    |                                                                                                    |
|                      |                                                     |                                                                                                    |                                                                                                    |                                                                                                    |                                                                                                    |
|                      |                                                     |                                                                                                    |                                                                                                    |                                                                                                    |                                                                                                    |
|                      |                                                     |                                                                                                    |                                                                                                    | >                                                                                                    |                                                                                                    |
| O Por Ordem de Setor | O Por Ordem de Tipo                                 |                                                                                                    |                                                                                                    | <b>7</b>                                                                                                    | -                                                                                                    |
|                      | Acesso de Usuário<br>F1 - Sobre<br>Setor<br>TECNICO | Acesso de Usuário  F1 - Sobre / F9 - Calculadora  Setor Tipo  TECNICO OUTROS  OPor Ordem de Setor OPor Ordem de Tipo | Acesso de Usuário F1 - Sobre / F9 - Calculadora Setor Tipo ID TECNICO OUTROS 1 OPor Ordem de Setor OPor Ordem de Tipo | Acesso de Usuário          F1 - Sobre / F9 - Calculadora         Setor       Tipo       ID       FILIAL         TECNICO       OUTROS       1       TODAS | Acesso de Usuário          F1 - Sobre / F9 - Calculadora         Setor       Tipo       ID       FILIAL       Bloqu         TECNICO       OUTROS       1       TODAS       NÃO |

## Histórico de Acessos do Sistema

Através da tela de histórico de acessos, é possível rastrear algumas ações dos usuários dentro do nosso sistema. Para isso, vamos utilizar o seguinte caminho:

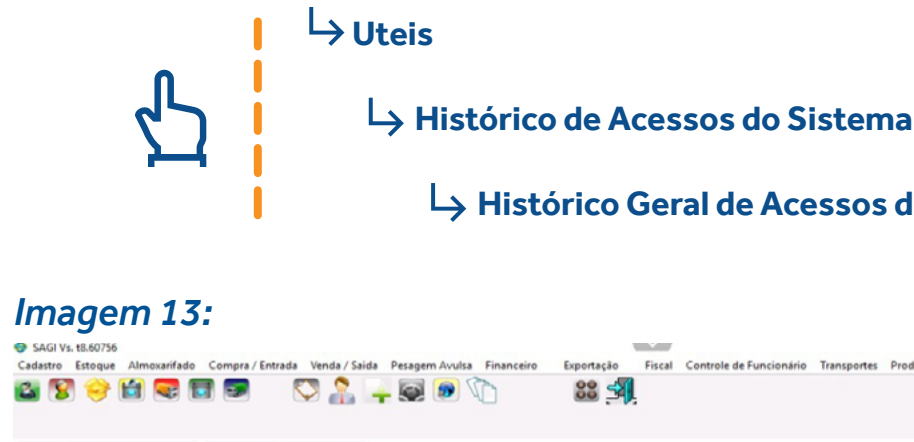

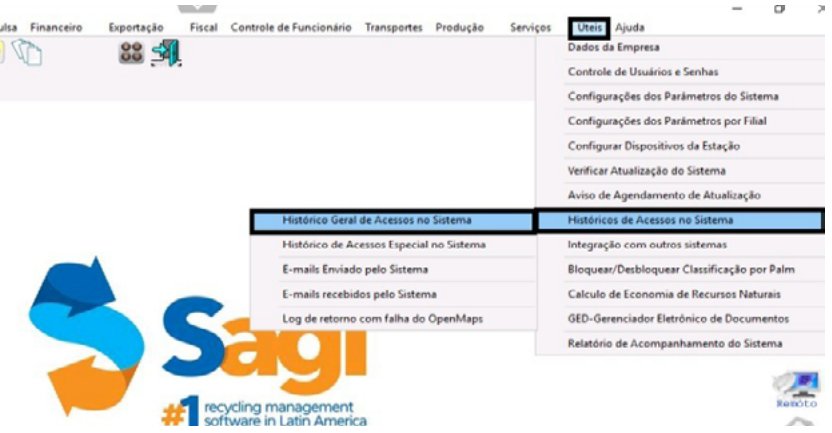

Aqui, você vai ver todos os acessos dos funcionários que possuem usuário ao sistema, com alterações, exclusão e tudo mais bem detalhado. Você consegue ver a data, hora, o tipo de acesso e qual usuário logou no sistema.

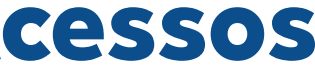

#### Histórico Geral de Acessos do Sistema

### Imagem 14:

|            | 25/08/2020 | v até 25/08/2020 ∨ □Todos Filial: MATRIZ ∨ Usuário: TODOS √ | Modulo:    | E      |
|------------|------------|-------------------------------------------------------------|------------|--------|
| sta de Ace | ssos do s  | istema                                                      |            |        |
| Data       | Hora       | Módulo                                                      | Usuário    | Filial |
| 25/08/2020 | 09:14:38   | LOGOU NO SISTEMA SAGIWEB                                    | SYGECOM    | MATRZ  |
| 5/08/2020  | 10.36.47   | LOGOU NO SISTEMA SAGIWEB                                    | SYGECOM    | MATRZ  |
| 5/08/2020  | 11:44:06   | LOGIN SUPORTE SYGECOM                                       | SYGECOM    | MATRZ  |
| 5/08/2020  | 11:44:07   | LOGOU NO SISTEMA                                            | SYGECOM    | MATRZ  |
| 5/08/2020  | 11:44:07   | NOME DO EXECUTAVEL:C:\SISTEMAS\SAGL_DEMO\SAGLEXE            | SYGECOM    | MATRZ  |
| 08/2020    | 11:44:07   | USER PC:SYGECOM                                             | SYGECOM    | MATRZ  |
| 5/08/2020  | 11:44:07   | DATA EXECUTAVEL                                             | SYGECOM    | MATRZ  |
| /08/2020   | 11:44:07   | VERSAO EXECUTAVEL:T8.60756                                  | SYGECOM    | MATRZ  |
| /08/2020   | 11:44:23   | SAIU DO SISTEMA                                             | SYGECOM    | MATRZ  |
| 08/2020    | 11:13:14   | LOGIN SUPORTE SYGECOM                                       | SYGECOM    | MATRZ  |
| 5/08/2020  | 11:13:14   | LOGOU NO SISTEMA                                            | SYGECOM    | MATRZ  |
| 5/08/2020  | 11:13:14   | NOME DO EXECUTAVEL:C:\SISTEMAS\SAGI_DEMO\SAGI.EXE           | SYGECOM    | MATRZ  |
| 5/08/2020  | 11:13:14   | USER PC:SYGECOM                                             | SYGECOM    | MATRZ  |
| 5/08/2020  | 11:13:14   | DATA EXECUTAVEL:07/08/2020 - 12:21:37                       | SYGECOM    | MATRZ  |
| 5/08/2020  | 11:13:14   | VERSAO EXECUTAVEL.T8.60756                                  | SYGECOM    | MATRZ  |
| 5/08/2020  | 11:13:49   | MARCOU COMO ATRASADO A COLETA:                              | AUTOMATICO | MATRZ  |
| 5/08/2020  | 11:53:32   | SAIU DO SISTEMA                                             | SYGECOM    | MATRZ  |
| 5/08/2020  | 13:28:00   | LOGOU NO SISTEMA SAGWEB                                     | SYGECOM    | MATRZ  |
| 5/08/2020  | 14:13:23   | LOGOU NO SISTEMA                                            | SYGECOM    | MATRZ  |
| 5/08/2020  | 14:13:23   | NOME DO EXECUTAVEL:                                         | SYGECOM    | MATRZ  |
| 5/08/2020  | 14:13:23   | USER PC:SYGECOM                                             | SYGECOM    | MATRZ  |
| 5/08/2020  | 14:13:23   | DATA EXECUTAVEL                                             | SYCECOM    | MATRZ  |
| 5/08/2020  | 14-13-23   | VERSAO EXECUTAVEL                                           | SYGECOM    | MATRZ  |
| 5/08/2020  | 14:16:10   | PESQUISA HISTORICO DE ACESSOS                               | SYGECOM    | MATRZ  |
| 5/08/2020  | 14:16:53   | PESQUISA HISTORICO DE ACESSOS                               | SYGECOM    | MATRZ  |
| 25/08/2020 | 14:20:55   | SAIU DO SISTEMA                                             | SYGECOM    | MATRZ  |
|            | 14:21:04   | PESQUISA HISTORICO DE ACESSOS                               | SYGECOM    | MATRZ  |

Para pesquisar dentro do histórico, basta informar o período que deseja investigar, por exemplo: 21.08.20 até 25.08.20. Se quiser visualizar todos os períodos, é só marcar a checkbox "todos". Nessa tela, você também conseque definir se deseja visualizar os acessos da matriz ou da filial; no campo usuário, você consegue definir se precisa ver o acesso de todos ou de um funcionário específico; e no campo módulo, você pode informar em qual módulo deseja ver as modificações.

## **Acesso Especial do** Sistema

O controle de acesso é um componente fundamental da segurança de dados que determina quem pode acessar e usar informações e recursos da empresa. O controle de acesso também pode ser aplicado para limitar algumas funções do sistema. Existem algumas ações que necessitam de uma senha especial, ou seja, ficam restritas a quem são pertinentes. Para verificar o histórico de acessos especiais do sistema, vamos utilizar o seguinte caminho.

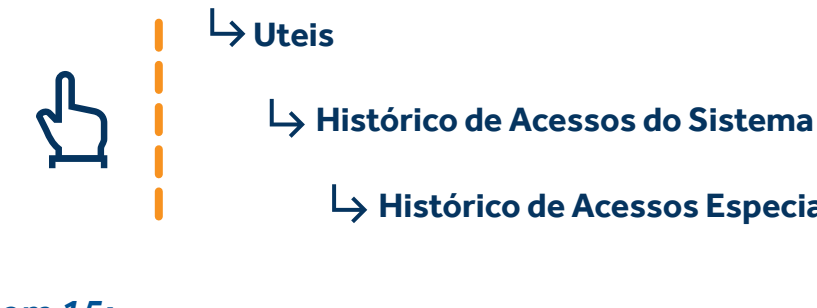

#### Imagem 15: SAGI Vs. t8.60756 nda / Saida Pesagem Avulsa Financein

Fiscal 🗳 😵 🤗 🖆 🤜 🗘 📵 🖳 🕌 🖏 33 SI

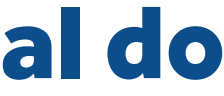

#### Histórico de Acessos Especial do Sistema

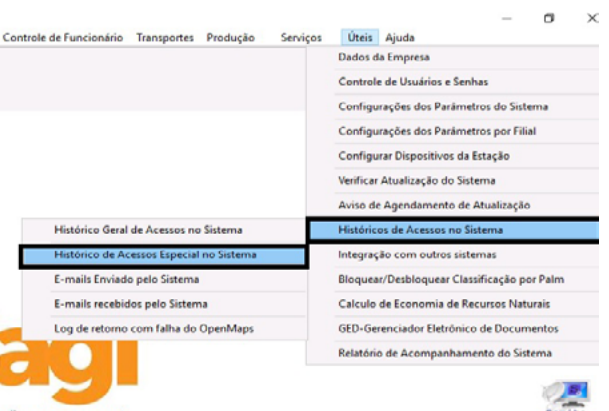

### Imagem 16:

| 🔮 Lista de Acessos especiais do | ) sistema                  |                         |                   | $\sim$        |          |        |     | ×      |
|---------------------------------|----------------------------|-------------------------|-------------------|---------------|----------|--------|-----|--------|
| Filtro                          |                            | F1 - Sobre / F2 - Busca | / F5 - Excel / F9 | - Calculadora |          |        |     |        |
| Periodo de: 25/08/2020 ~ até    | 25/08/2020 ~ Todos Filial: | MATRIZ                  | Histórico:        |               |          |        | E   | iltrar |
| Lista de Acessos especiais d    | lo sistema                 |                         |                   | Responsável   | lleuário |        | Mo  | tive   |
| Jata Ilora Access               |                            |                         |                   | Responsaver   | USUALIO  |        | mo  |        |
|                                 |                            |                         |                   |               |          |        |     |        |
|                                 |                            |                         |                   |               |          |        |     |        |
|                                 |                            |                         |                   |               |          |        |     |        |
|                                 |                            |                         |                   |               |          |        |     |        |
|                                 |                            |                         |                   |               |          |        |     |        |
|                                 |                            |                         |                   |               |          |        |     |        |
|                                 |                            |                         |                   |               |          |        |     |        |
|                                 |                            |                         |                   |               |          |        |     |        |
|                                 |                            |                         |                   |               |          |        |     |        |
|                                 |                            |                         |                   |               |          |        |     |        |
|                                 |                            |                         |                   |               |          |        |     |        |
|                                 |                            |                         |                   |               |          |        |     |        |
| <                               |                            |                         |                   |               |          |        |     | >      |
| Busca.                          |                            |                         |                   |               |          | TOT.RE | C:0 |        |

A próxima tela é bem semelhante a que já vimos anteriormente, em que conseguimos selecionar o período de busca, a filial e o histórico de acessos.

### Imagem 17:

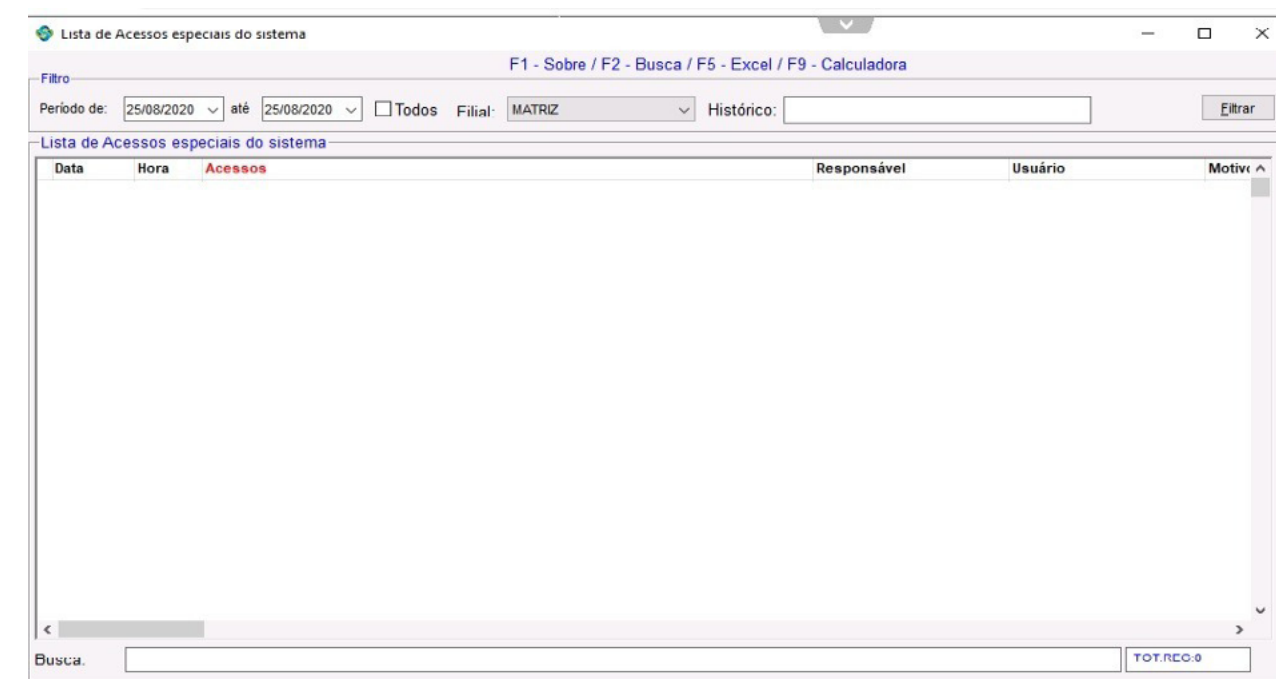

## **E-mails enviado** pelo sistema

Nesta tela, você consegue visualizar todos os e-mails enviados pelo sistema.

#### Imagem 18:

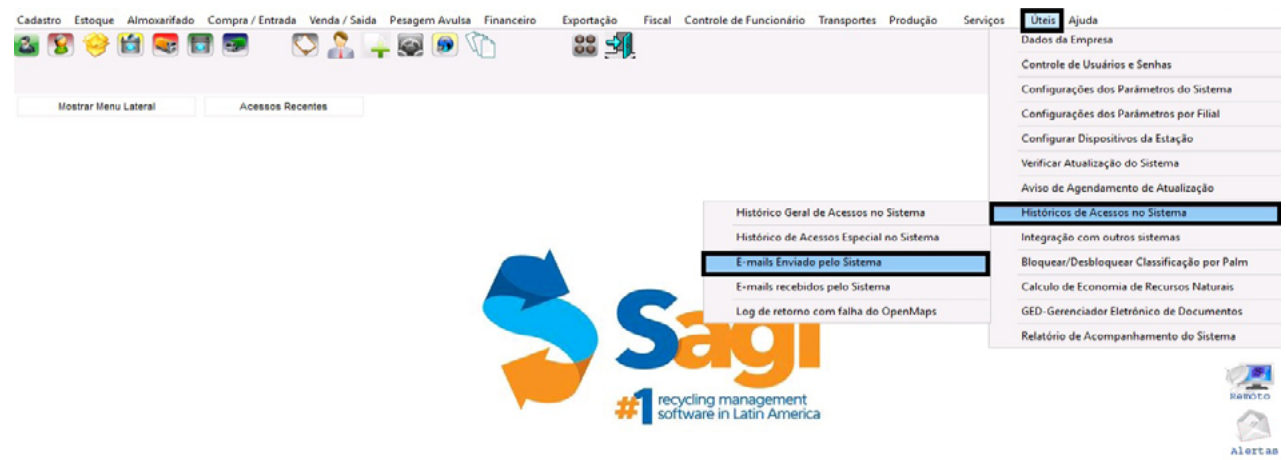

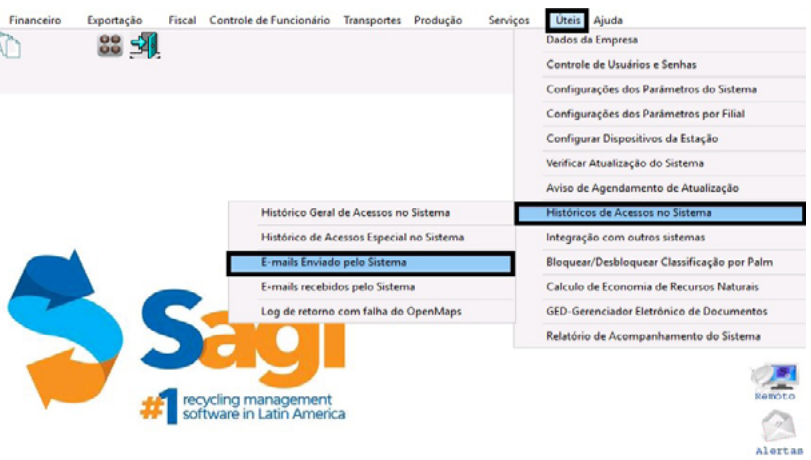

Aqui, vamos selecionar a data inicial e a data final para pesquisa de e-mail enviado e recebido.

### Imagem 19:

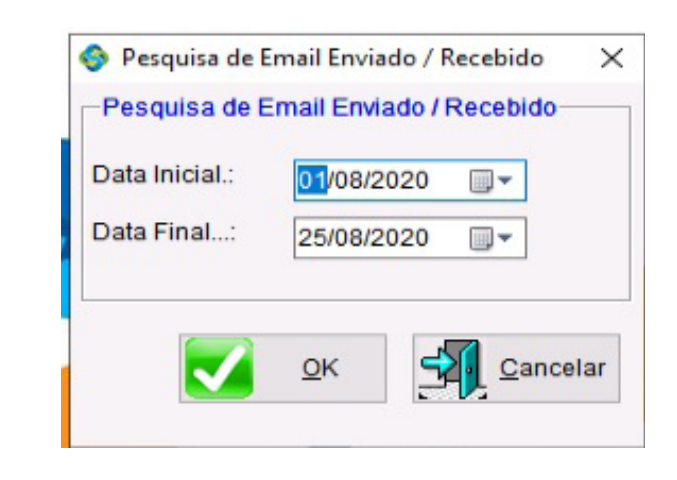

Caso não tenha nenhum e-mail no período selecionado o sistema envia a seguinte mensagem.

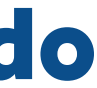

#### Imagem 20:

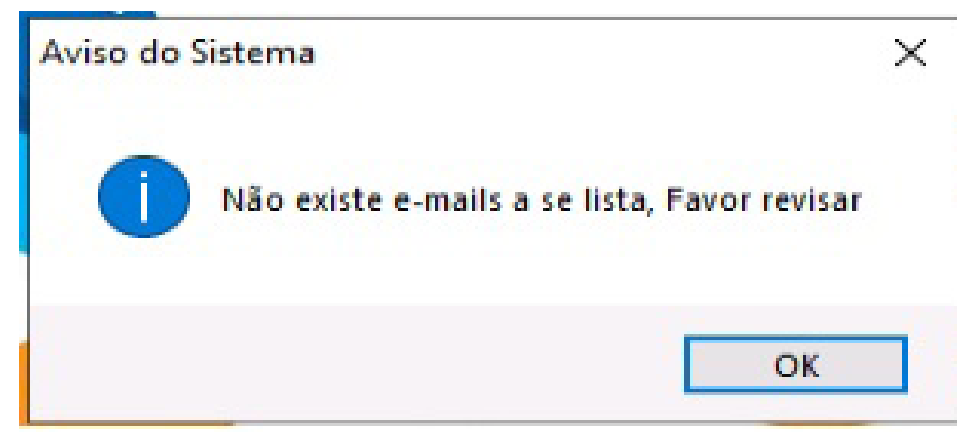

Para filtrar os e-mails recebidos pelo sistema o processo é bem semelhante. Utilizamos o seguinte caminho:

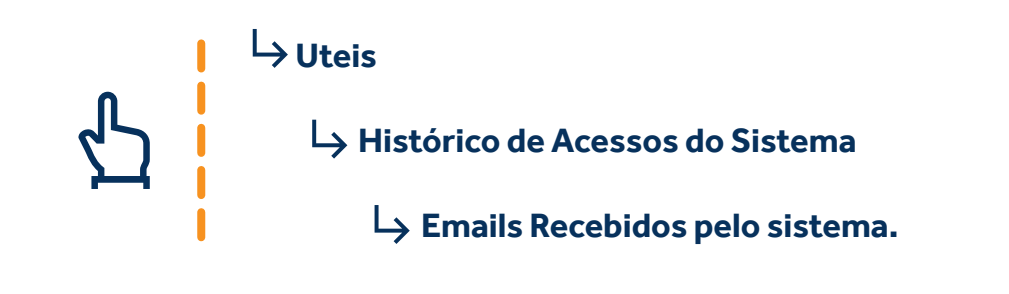

### Imagem 21:

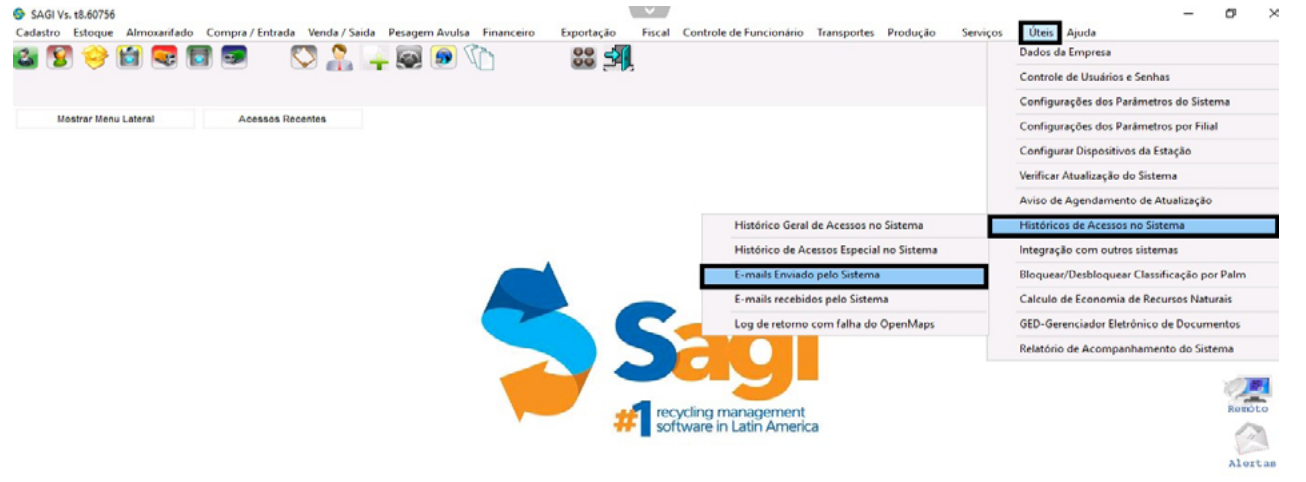

Aqui, você seleciona a data inicial e a data final e clica em ok.

### Imagem 22:

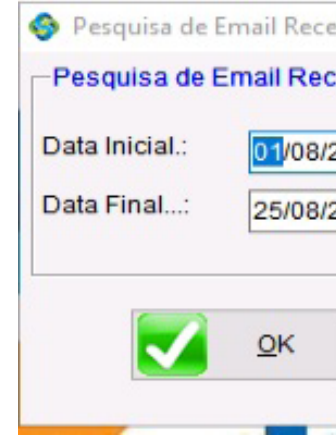

Se o sistema não localizar e-mails, vai enviar este aviso.

#### Imagem 23:

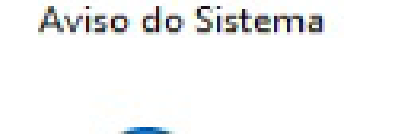

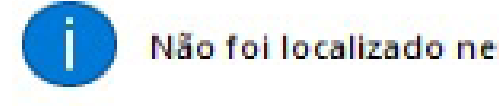

Viu como é fácil ter mais controle e segurança para os seus dados com o SAGI?

Este e outros ebooks servem para te ajudar a extrair o melhor dos nossos sistemas. Mostre ele para qualquer colaborador, colega ou parceiro que pode aproveitar os benefícios do SAGI!

Se tiver ficado qualquer dúvida, é só entrar em contato com nosso suporte online em chat.sygecom.com.br

| bido  |             | $\times$ |
|-------|-------------|----------|
| ebido |             |          |
| 2020  |             |          |
| 2020  |             |          |
|       | -           |          |
| 5     | <u>Canc</u> | elar     |
|       |             |          |

|          |              | × |
|----------|--------------|---|
| nhum e-m | ail recebido |   |
|          |              | - |
|          | OK           |   |

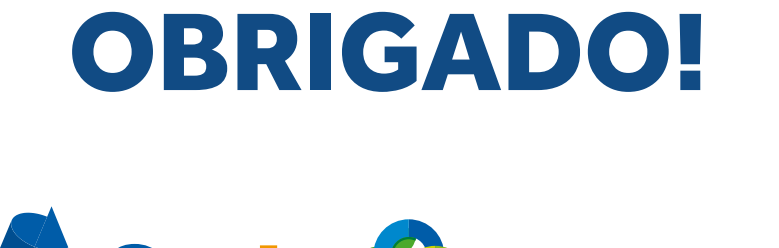

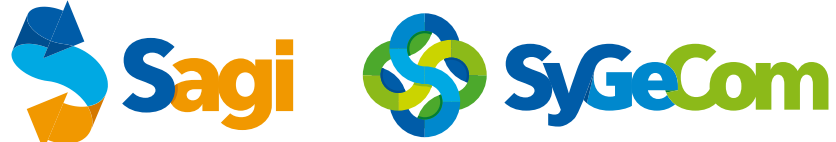